# **Check-In for Class**

### Three ways for you to check-in:

The University of Texas at San Antonio

**UTSA** Business Affairs

- Click link in Chat Box provided by facilitator
- Use QR code (open camera on your smart phone)
- Open your browser and type in the web address below

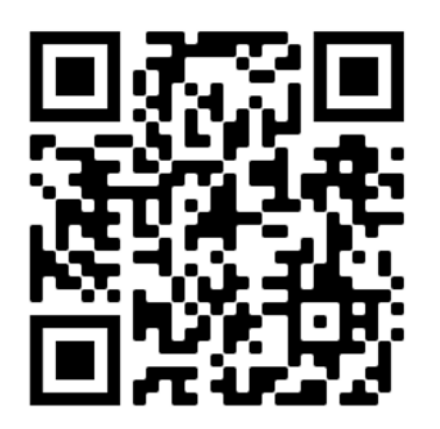

# https://mytraining.utsa.edu/apps/checkin

If you get an alert that you are not enrolled in the class, please let your facilitator know.

**Enjoy your class!** 

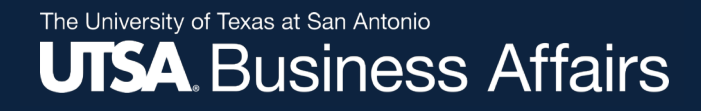

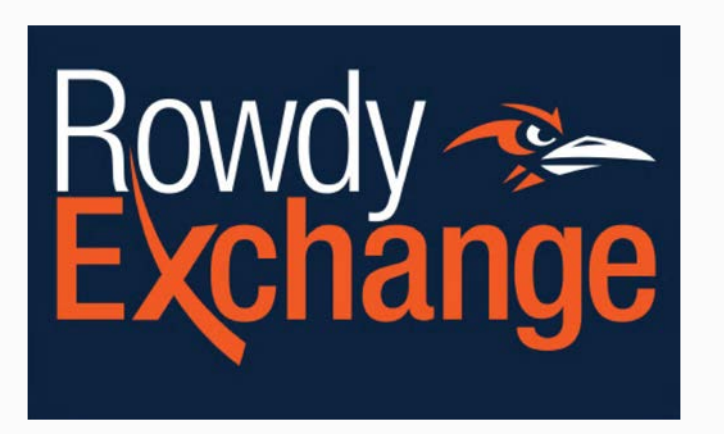

### Rowdy Exchange Intermediate Requester Training CT0893

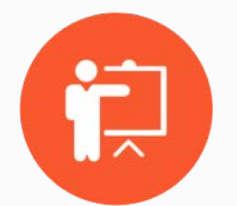

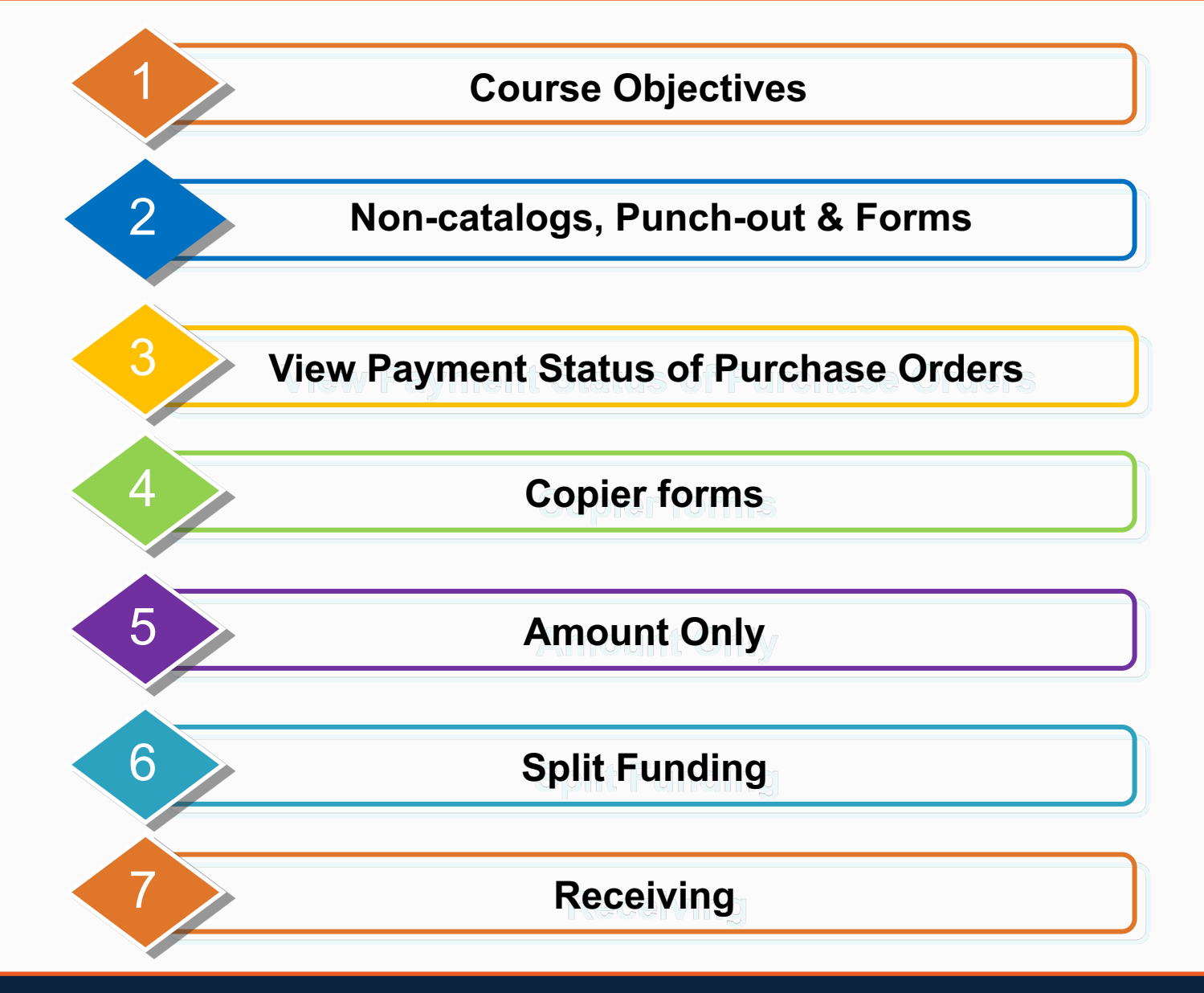

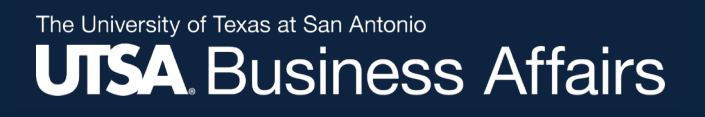

### **Course Objectives**

- When to use Non-Catalog, Punch-out and Procurement Forms
  - Non-Catalog Orders
  - Punch-out
    - Punch-out Invoices
- How to view status of payment for Purchase Orders
- How to complete Copier forms
- How to split funding
  - Cost Centers and Project ID's
  - Account Codes
- How to correctly use 'Amount Only'
- When to receive and when not to receive an item
  - Partial receiving

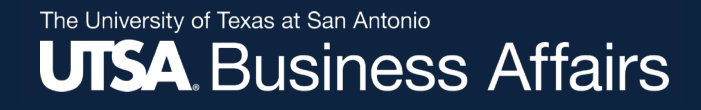

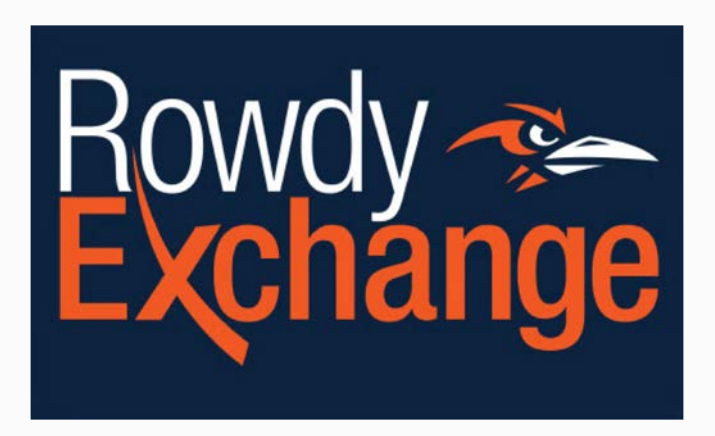

### Non-catalogs, Punch-out & Procurement Forms

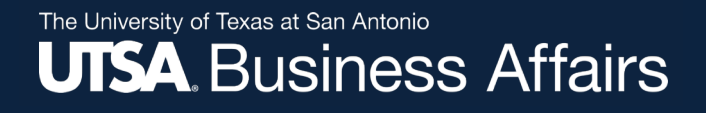

# **Non-Catalog Items**

| â          | Home                | Rowdy Exchange                                                                                                    | Purchase Orders - | Search (Alt+Q) | 0.00 USD 💘 | ♡ 🔎 | 1,435 |
|------------|---------------------|----------------------------------------------------------------------------------------------------|-------------------|----------------|------------|-----|-------|
| 1          | Shop                | Shop • Shopping Dashboard                                                                                                    |                   |                |            | 1   | +     |
| í.         | Documents           | Organization Message                                                                                                    |                   |                |            | 3   |       |
| õ          | Contracts           | Welcome to RowdyExchange                                                                                                    |                   |                |            |     |       |
| Ē          | Accounts<br>Payable | <ul> <li>Purchasing TIP - Early submission of a <u>funded</u> requisition will help expedite procurements.</li> <li>STAPLES has been added to the catalog showcase for Office Supplies.</li> </ul>                                                                  |                   |                |            |     |       |
| 12         | Suppliers           | <ul> <li>HiEd has been added to the catalog showcase for Apple Products.</li> <li>Coordinate Copy Machine and Multi-Function Device renewals or new leases through Purchasing.</li> <li>Remember to keep your Airgas cylinder rental payments up to date</li> </ul> |                   |                |            |     |       |
| <b>3</b> 9 | Sourcing            |                                                                                                    |                   |                |            |     |       |
| lıh.       | Reporting           | Shop My Draft Carts                                                                                                    |                   |                |            | 7   |       |
| <b>a</b> 7 | Administer          | Simple Advanced Go to: Favorites Forms Non-Catalog Item Browse: Suppliers Categories Contracts Draft All                                                                                                    | Drafts ~          |                |            |     |       |
| \$         | Setup               | Search for products, suppliers, forms, part number, etc. Q No results found                                                                                                    | d                 |                |            |     |       |
|            |                     |                                                                                                    |                   |                |            |     |       |

<u>Hosted Catalog</u> – A supplier listed on the home page that provides product content (description, manufacturer part number, etc.).

**Punch-Out Catalog** 

**Procurement Forms** 

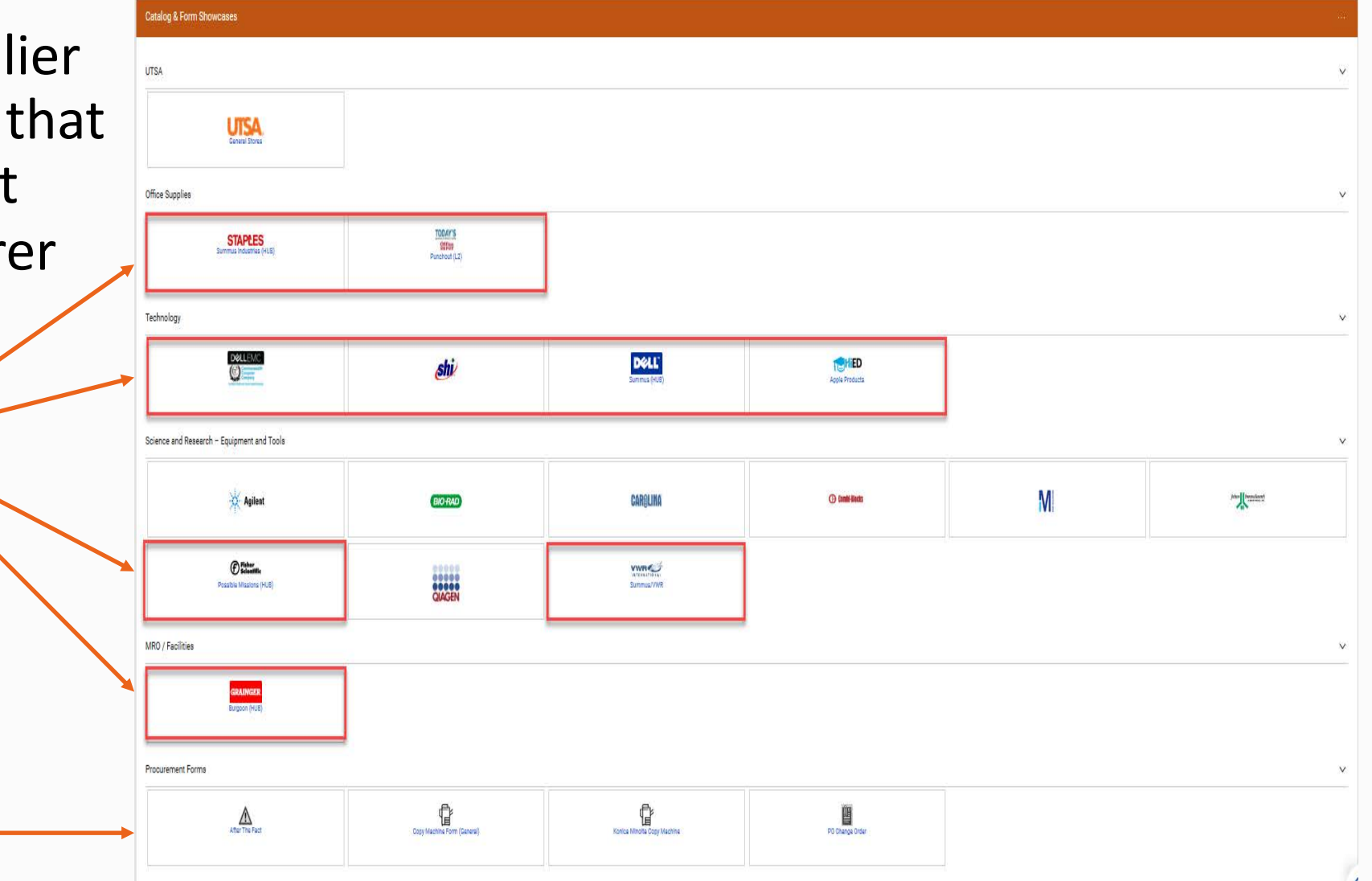

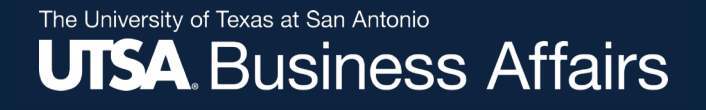

# **Non-Catalog Navigation**

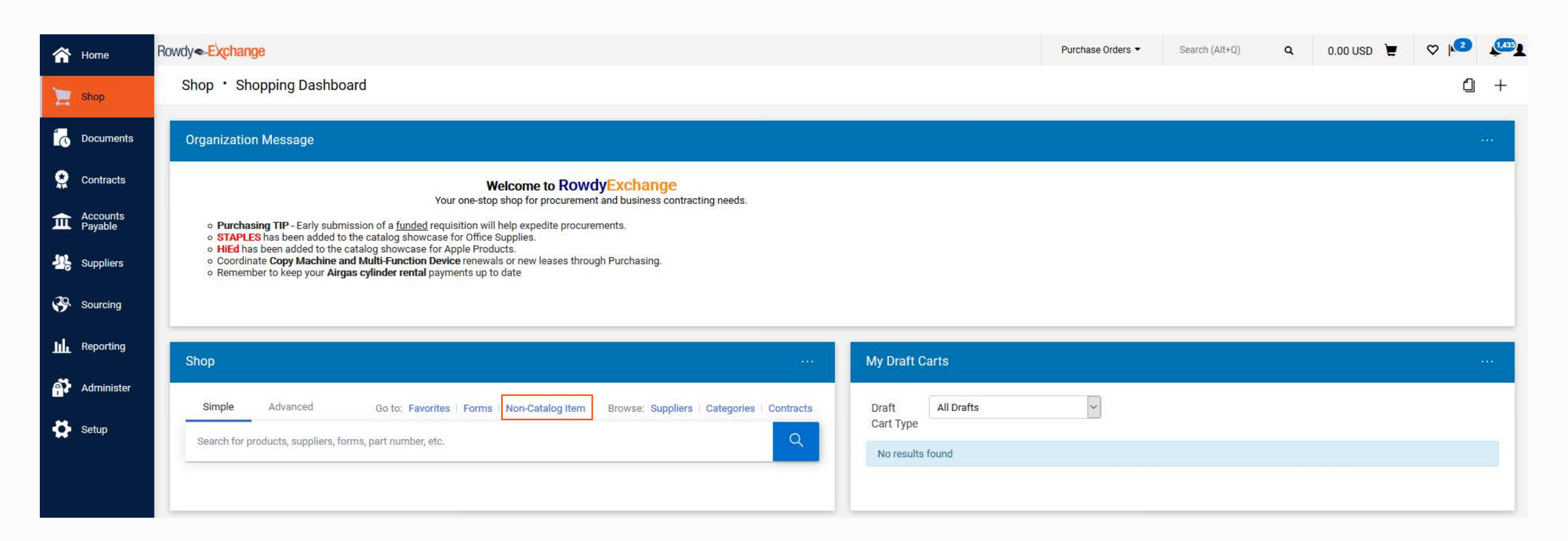

# Non-Catalog Navigation Continued

The University of Texas at San Antonio

**UTSA** Business Affairs

| Add Non-Catalog Item     | -Carbberre  |            |       |      |                        | ×                |
|--------------------------|-------------|------------|-------|------|------------------------|------------------|
| Existing Supplier        |             |            |       |      |                        | 1                |
| Belect Supplier          | ٩           |            |       |      |                        |                  |
| Item                     |             |            |       |      |                        | ~                |
| Description $\star$      | Catalog No. | Quantity * | Price | UOM  |                        |                  |
|                          |             |            |       | Each |                        |                  |
| 254 characters remaining |             |            |       |      |                        |                  |
| Additional Details       |             |            |       |      |                        | ~                |
| Commodity Code           | Q           |            |       |      | Product Flags          |                  |
|                          |             |            |       |      | C Recycled             |                  |
|                          |             |            |       |      | 🔲 🔶 Hazardous material |                  |
| * Required fields        |             |            |       |      | Save Save And Ad       | dd Another Close |

#### Punch-out

- Burgoon (Grainger)
- Commonwealth (Dell)
- HiED (Apple Products)
- Possible Missions (Fisher Scientific)
- Shi (Dell)
- Summus (Dell)
- Summus (Staples)
- Summus (VWR)
- Today's Business Solutions (Office Depot)

<u>Punch-Out Catalog</u> – A supplier with electronic workflow (purchase order automatically routes to supplier **and** invoice automatically routes through Rowdy Exchange). Cannot be changed or cancelled after PO has dispatched.

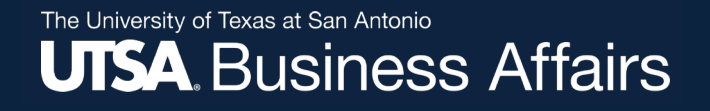

### **Punch-out Invoice**

- "Vouchers" are the equivalent of "Invoice" in Rowdy Exchange.
- "Vouchers" are located at the top of the PO.
- Click on Vouchers to view invoices.

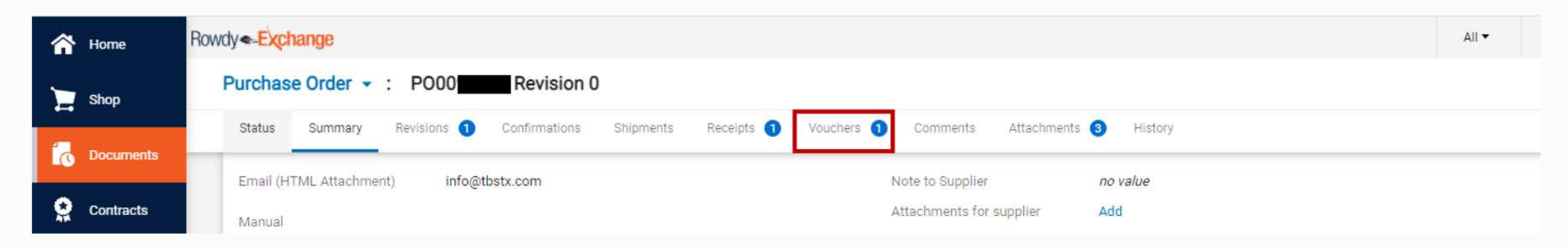

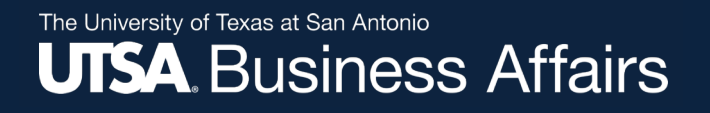

- (RO0xxxxx) identifies invoice as an electronic invoice submitted through the system, it is also the voucher number when viewing in Peoplesoft.
- Click on Voucher No. to view and print an individual invoice.
- Supplier Voucher Number is the invoice number the Supplier uses to track and record payments.

| A Home              | Rowdy -Exchange      |                           |                             |              |                    |                | All 🕶 S                   |
|---------------------|----------------------|---------------------------|-----------------------------|--------------|--------------------|----------------|---------------------------|
| Shop                | Purchase Order 👻 :   | PO00 Revision 0           |                             |              |                    |                |                           |
| Documents           | Status Summary       | Revisions 1 Confirmations | Shipments Receipts <b>1</b> | Vouchers 1 C | omments Attachment | is 3 History   |                           |
| Contracts           | Records found: 1, To | otaling: 188.10 USD       |                             |              |                    |                |                           |
| Accounts<br>Payable | Voucher No. 🗸        | Supplier Voucher No.      | Voucher Date                | Due Date     | Voucher Type       | Payment Status | Voucher Total Invoiced By |
| Suppliers           | R0027174             | 176264483001              | 6/3/2021                    | 6/10/2021    | Voucher            | Payable        | 188.10 USD System         |

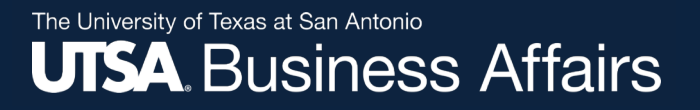

| <b>^</b> | Home                | Rowdy - Exchange                |                                        |                          |   |                             |                              | All 🕶             |
|----------|---------------------|---------------------------------|----------------------------------------|--------------------------|---|-----------------------------|------------------------------|-------------------|
| 7        | Shop                | Voucher - : R002                | 7174                                   |                          |   |                             |                              |                   |
| íc       | Documents           | Summary Matching                | Comments 1 Attachments His             | Addresses                | Ø | Notes/Attachments           |                              | ø v               |
| Q        | Contracts           | Voucher Type                    | Voucher                                | Remit To                 |   | External Note               | Extrinsic: REQUISITIO        | NID=   Extrinsic: |
| 血        | Accounts<br>Pavable | Pay Status                      | Payable                                | no value                 |   |                             | COMPANYNAME=Uni<br>Show more | versity of        |
|          |                     | Voucher Number                  | R0027174                               |                          |   | Internal UTSA Notes         | no value                     |                   |
|          | Suppliers           | Supplier Voucher No.            | 176264483001                           |                          |   | Internal Attachments        | Add                          |                   |
| 39       | Sourcing            | Supplier Name                   | HUP<br>TODAY'S BUSINESS SOLUTIONS, LLC |                          |   |                             |                              |                   |
| հր       | Reporting           |                                 |                                        |                          |   |                             |                              |                   |
| ണ്       | Administer          | Voucher Date                    | 6/3/2021                               | Payment Information      | A | Discount, Tax, Shipping     | g & Handling                 | ø                 |
| 1.0      |                     | Discount Date                   | no value                               | Accounting Date 6/3/2021 |   | Discount, tax, shipping & h | andling                      |                   |
| <b>+</b> | Setup               | Due Date                        | 6/10/2021                              |                          |   | Allocation We               | ighted                       |                   |
|          |                     | Terms                           | 0% 0, Net 7                            |                          |   |                             |                              | Header-level      |
|          |                     | Terms Discount                  | 0.00 USD                               |                          |   | Discount                    |                              | 0.00 USD          |
|          |                     | Voucher Name                    | no value                               |                          |   | Tax 1                       |                              | 0.00 USD          |
|          |                     | Delivery Location               | ITRESCOLL<br>ITCRESCOLL Room Unknown   |                          |   | Tax 2                       |                              | 0.00 USD          |
|          |                     | Purchasing Business Unit        | UTSA1                                  |                          |   | Shipping                    |                              | 0.00 USD          |
|          |                     |                                 | 2010/2017                              |                          |   | Handling                    |                              | 0.00 USD          |
|          |                     | Contains substituted<br>item(s) | ×                                      |                          |   | Total                       | 188.10 USD                   |                   |
| Q        | Menu Search         | Voucher Source                  | Electronic                             |                          |   |                             |                              |                   |

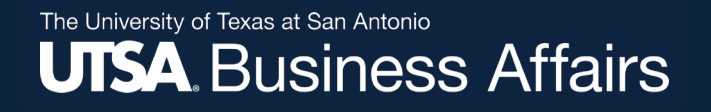

| â          | Home                | Rowdy - Exchange          |                                                 |                        |                           |                         |             |                 |          |                  |                  |          | All 🕶    |
|------------|---------------------|---------------------------|-------------------------------------------------|------------------------|---------------------------|-------------------------|-------------|-----------------|----------|------------------|------------------|----------|----------|
| 7          | Shop                | Voucher - : RC            | 027174                                          |                        |                           |                         |             |                 |          |                  |                  |          |          |
| í.         | Documents           | Summary Matchir<br>nem(s) | Summary Matching Comments 1 Attachments History |                        |                           |                         |             |                 |          |                  |                  |          |          |
| õ          | Contracts           | Voucher Source            | Electro                                         | nic<br>21.8:00 AM      |                           |                         |             |                 |          |                  |                  |          |          |
| Â          | Accounts<br>Payable |                           | 0/4/20                                          | 21 0.00 AM             |                           |                         |             |                 |          |                  |                  |          |          |
| 12         | Suppliers           | Codes                     |                                                 |                        |                           |                         |             |                 |          |                  |                  |          | M        |
| <b>3</b> 9 | Sourcing            | LINE<br>GL Unit A         | ccount                                          | Speed Chart            | Fund                      | Department              | Cost Center | Function        | Program  | PC Business Unit | Project-Activity | Project2 | Project3 |
| հղ         | Reporting           | UTSA1 63                  | 3003<br>ffice/Computer                          | EGK025<br>ITC-OFC EXEC | 2115<br>E&G Special Items | CTR049<br>INSTITUTE FOR | EGK025      | 400<br>Academic | no value | no value         | no value         | no value | no value |
| <b>A</b> . | Administer          | St                        | applies                                         | DIRECTOR               | (I.e. SALSI)              | CULTURES                | DIRECTOR    | support         |          |                  |                  |          |          |

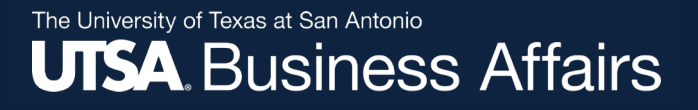

| PO | 00                 |                                            |                  |            |                                          |              |               |                 |                      |         |
|----|--------------------|--------------------------------------------|------------------|------------|------------------------------------------|--------------|---------------|-----------------|----------------------|---------|
|    | Status PO Line Ite | m                                          | Catalog No       | o. Siz     | e/Packaging                              | Uni          | it Price      | Quantity        | Ext. Price           |         |
| 1  | ✓ 1 Ca             | non 118, Black Toner Cartridge (2662B001AA | A) 574974        | EA         |                                          |              | 94.05         | Qty: 2 EA       | 188.10               |         |
|    |                    |                                            |                  |            |                                          |              |               |                 |                      | . and i |
|    | Manufacturer Nar   | CANON USA, INC.                            | Contract:        | no va      | alue                                     |              | External Not  | te to Suppliers | Extrinsic: UNSPSC=44 | 103103  |
|    | Manufacturer Par   | 2662B001AA                                 | Voucher Owner    | Krist      | in Aguero                                |              | Internal Not  | e               | no value             |         |
|    | Number             |                                            |                  |            | J. J. J. J. J. J. J. J. J. J. J. J. J. J |              | Internal Line | Attachments     | Add                  |         |
|    | Supplier Part Auxi | iary ID 574974                             | Substitute item  | X          |                                          |              |               |                 |                      |         |
|    |                    |                                            | Taxable          | ×          |                                          |              |               |                 |                      |         |
|    | more info          |                                            | Line Match Statu | s Do N     | ot Match                                 |              |               |                 |                      |         |
|    |                    |                                            | Matching Summa   | ary        |                                          |              | 1             |                 |                      |         |
|    |                    |                                            |                  | Ordered    | Received                                 | Net Invoiced |               |                 |                      |         |
|    |                    |                                            | Quantity         | 2          | 2                                        | 2            |               |                 |                      |         |
|    |                    |                                            | Ext. Price       | 188.10 USD | æ                                        | 188.10 USD   |               |                 |                      |         |

### **View Payment Status of Purchase Order**

### • Employee Self Service > Review PO Information

\*Note: If tile is not on Employee Self Service home page > Employee Self Service > Navigator > Financials > Purchasing > Purchase Orders > Review PO Information > Purchase Orders

# • PO ID: Enter PO number

(i.e. PO0050000)

| Cmployee Self                       | Service          |                            |                         |                         |   |  |
|-------------------------------------|------------------|----------------------------|-------------------------|-------------------------|---|--|
| urchase Order II                    | nquiry           |                            |                         |                         |   |  |
| nter any information y              | ou have and clic | k Search. Leave fields bla | ank fo                  | r a list of all values. |   |  |
| Find an Existing Va                 | lue Keyword      | 1 Search                   |                         |                         |   |  |
|                                     | (1 20)           |                            |                         |                         |   |  |
| <ul> <li>Search Criteria</li> </ul> |                  |                            |                         |                         |   |  |
| Rusiness Unit                       |                  |                            |                         |                         |   |  |
| Business Onic                       | - •              | P00050000                  |                         | Type complete           |   |  |
| Contract SetID                      | begins with      | 1 00030000                 |                         | PO number               |   |  |
| Contract ID                         | begins with      |                            |                         |                         | A |  |
| Release Number                      | = •              |                            | -~                      |                         |   |  |
| Purchase Order Date                 | = •              |                            |                         |                         |   |  |
| PO Status                           | = •              |                            |                         | T                       |   |  |
| Short Supplier Name                 | begins with      |                            | 0                       |                         |   |  |
| Supplier ID                         | begins with V    |                            | $\overline{\mathbf{a}}$ |                         |   |  |
| Supplier Name                       | begins with V    |                            |                         |                         |   |  |
| Buver                               | begins with V    |                            |                         |                         |   |  |
| Buyer Name                          | begins with V    |                            |                         |                         |   |  |
| Case Sensitive                      |                  | 1                          |                         |                         |   |  |
|                                     |                  |                            |                         |                         |   |  |
|                                     |                  | _                          |                         |                         |   |  |
| Search Clea                         | r Basic Searc    | ch 🖾 Save Search Crit      | eria                    |                         |   |  |

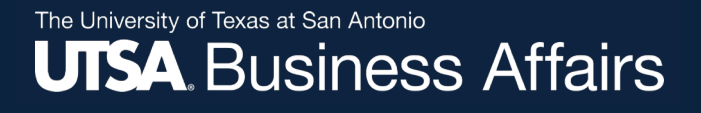

### View Payment Status of Purchase Order (Cont.)

### Search

|            | e Self Ser   | vice         |               |                      |       |          |                |              |                     |            | Ρι        | ırcha      | se Orde   |
|------------|--------------|--------------|---------------|----------------------|-------|----------|----------------|--------------|---------------------|------------|-----------|------------|-----------|
| Duraharan  | Dadaa ka wi  |              |               |                      |       |          |                |              |                     |            |           |            |           |
| Purchase C | Jrder inqui  | ry           |               |                      |       |          |                |              |                     |            | _         |            |           |
| Purchase   | e Order      |              |               |                      |       |          |                |              | PO and              | Budget     |           |            |           |
| В          | usiness Unit | UTSA1        |               |                      |       |          | PO Sta         | tus Co       | mpi sta             | atus       |           |            |           |
|            | PO ID        | PO0050000    |               |                      |       |          | Budget Stat    | tus Val      | lid                 |            |           |            |           |
|            |              |              |               |                      |       |          |                |              |                     |            |           |            |           |
| Header     |              |              |               |                      |       |          |                |              |                     |            |           |            |           |
|            | PO Date      | 03/13/2018   |               |                      |       |          |                |              |                     |            |           |            |           |
| Su         | pplier Name  | CELLISCO-0   | 001           |                      |       |          | Backorder Sta  | itus No      | t Backordered       |            |           |            |           |
|            | Supplier ID  | 0000037246   |               | Supplier Details     | Recei | pt Statu | Receipt Sta    | itus Re      | eceived             | D          |           |            |           |
|            | Buyer        | generic buye | er assignment | ID                   | Δm    | ount Sum | umary          |              | Hold From Furthe    | er Process | sing      |            |           |
| PO         | O Reference  | Click t      | o view        | cilla                |       | ount oun | Morehand       | ico          | EE 00               |            |           |            |           |
|            |              | P payn       | ients         | Activity Summary     |       |          | Freight/Tay/M  | isc          | 0.00                |            |           |            |           |
|            |              | Auristy      |               | Header Comments      |       |          | Treight Taxim  | nac.<br>ntal | 55.00 115           |            | lemaining |            |           |
|            |              | Matching     |               | Document Status      |       | En       | cumbrance Bala | nce          | 0.00 US             | SD D       | balance   |            |           |
| Lines      |              |              |               | Actions     ■        |       |          | Por            | onaliza      | L Find I View All I | ري<br>الح  | Firet (4) | 12 of 2    | ● Laet    |
| Lines      |              |              |               |                      |       |          | 1.010          | Jonunze      | Marchardian         |            | Thot 🕑    | 1-2 01 2   | Cu5t      |
| Line       | Item ID      |              | Item Descrip  | tion                 | Ca    | ategory  | PO Qty         | UOM          | Amount              |            | Status    |            |           |
| 1 📑        | 1            |              | Benjamin Ga   | arrison-Administrati | 44    | 4120000  | 1.0000         | BX           | 27.50               | USD        | Closed    | $\bigcirc$ | <b>1</b>  |
| 2          | 1            |              | Shannon Rie   | 0S- ACAD ADVISING CO | 0 44  | 4120000  | 1.0000         | BX           | 27.50               | USD        | Closed    | $\bigcirc$ | 1         |
| Return to  | o Search     | 🖃 Notify     |               |                      |       |          |                |              |                     |            |           |            | 💻 Related |

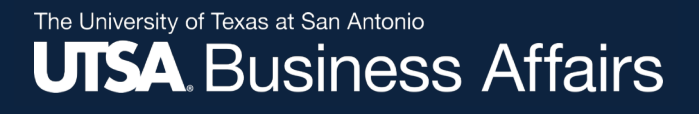

### View Payment Status of Purchase Order (Cont.)

### Click on Document Status

| Corm                                                                                  |                  |                                                          |                                               |                                   | Documen                                                       | t Status                                                                                                  |                                  | đ               |           | Q,                    | ~         |
|---------------------------------------------------------------------------------------|------------------|----------------------------------------------------------|-----------------------------------------------|-----------------------------------|---------------------------------------------------------------|----------------------------------------------------------------------------------------------------|----------------------------------|-----------------|-----------|-----------------------|-----------|
| Documen                                                                               | t Status         | 5                                                        |                                               |                                   |                                                               |                                                                                                    |                                  |                 | New       | Window                | Help Per  |
|                                                                                       | Busi<br>Docu     | ness Unit UT<br>ment Date 03,<br>Currency US<br>Buyer ge | 'SA1<br>/13/2018<br>3D<br>neric buyer assigni | ment ID                           | PO<br>State<br>Document Typ<br>Merchandise Ar<br>Budget State | ID PO0050000<br>us Compl<br>pe Purchase Order<br>mt 55.00<br>us Valid                                     |                                  |                 |           |                       |           |
| *                                                                                     | . Ť              | i –                                                      | / *                                           | 1                                 | 8                                                             | Eter S                                                                                                    | -<br>-                           |                 |           |                       |           |
| Requisition                                                                           | s Sourc<br>Ever  | ing Procur<br>nts Cont                                   | ement Purchar<br>racts Order                  | se Service<br>s Work<br>Orders    | Receipts(1)                                                   | Returns Vouci                                                                                             | ners(1) Payments                 | 5(1)            |           |                       |           |
| Requisition<br>Show A<br>Associated                                                   | s Sourc<br>Ever  | Ing Procur<br>its Cont                                   | ement Purcha:<br>racts Order:                 | se Service<br>s Work<br>Orders    | Receipts(1)                                                   | Returns Vouch                                                                                             | hers(1) Payments                 | s(1)<br>2   🔜 I | First (   | ) 1-3 of 3            | 3 🕑 Last  |
| Show A<br>Associated<br>Documents<br>Actions                                          | s Source<br>Even | It<br>Business<br>Unit                                   | Document Type                                 | DOC ID                            | Receipts(1)<br>Status                                         | Returns Vouch Personalize Document Date                                                                   | Find   View All   E              | s(1)            | First (4  | Go To Do<br>Status In | 3 🕑 Last  |
| Requisition<br>Show A<br>Associated<br>Documents<br>Actions<br>- Actions              | SettD            | It<br>Business<br>Unit<br>UTSA1                          | Document Type Receipt                         | DOC ID<br>RC-0006677              | Receipts(1) Status Received                                   | Returns Vouch                                                                                             | Find   View All  <br>Supplier ID | 2 Cocation      | First ()  | Go To Do<br>Status In | 3 🕑 Last  |
| Requisition<br>Show A<br>Associated<br>Documents<br>Actions<br>+ Actions<br>+ Actions | s Source<br>Even | It<br>Info<br>Business<br>Unit<br>UTSA1<br>UTSA1         | Document Type Receipt Voucher                 | DOC ID<br>RC-00066777<br>00162422 | Receipts(1)  Status  Received  Posted                         | Returns         Vouch           Personalize         Document Date           04/03/2018         03/21/2018 | Find   View All  <br>Supplier ID | Location        | First (4) | Go To Do<br>Status In | 3 () Last |

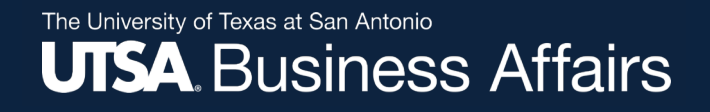

### **Copy Machine Form**

Click on one of the Copy Machine Forms and complete all data fields then add to cart.

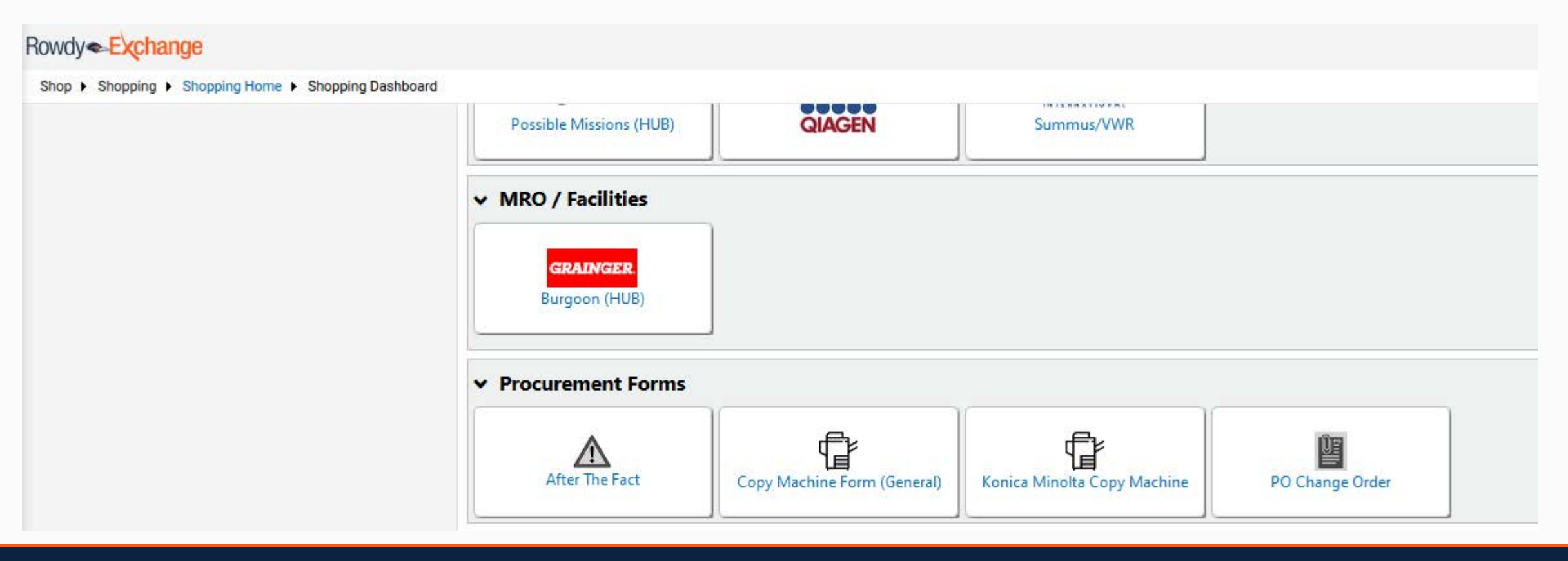

### **Copy Machine Order (Cont.)**

| Form History                                                                                                    |                                                                 |                                           |                         |                 |            |
|----------------------------------------------------------------------------------------------------|-----------------------------------------------------------------|-------------------------------------------|-------------------------|-----------------|------------|
|                                                                                                    |                                                                 |                                           |                         |                 | ?          |
| Copy Machine Ordering Instructions ?                                                                                                    |                                                                 | Supplier                                  |                         |                 | ?          |
| Rowdy                                                                                                    | Supplier Information:                                           |                                           |                         |                 |            |
|                                                                                                    | Supplier                                                        | KONICA MINOLTA BUSI                       | NESS SOLUTIONS          | USA more info   |            |
| Exchange                                                                                                    | Fulfillment Address                                             | ROWDY EXCHANGE: (pi<br>2100 WASHINGTON BL | referred)<br>VD STE 100 |                 |            |
|                                                                                                    |                                                                 | ARLINGTON, VA 22204                       | 5720 US                 |                 |            |
| GENERAL COPY MACHINE                                                                                                    | Commodity Code                                                  | 80161801                                  | search                  |                 |            |
| ORDER                                                                                                    | Mac                                                             | hine/Equipment Information                | on                      |                 | ?          |
| Ordering Instructions:                                                                                                    | Provide Location, Make, Model & Serial# belo                    | ow:                                       |                         |                 |            |
| The purpose of this form is to request a new multi-function copy                                                                                                    | Equipment Make/Model Number:                                    | Konica Minolta BIZHUB C558                |                         |                 |            |
| machine for your department or to request a new purchase order for                                                                                                    | Equipment Serial Number:                                        | A79K011023392                             |                         |                 |            |
| required for an order is included on this form.                                                                                                    | Equipment Location:                                             | Central Receiving Warehouse/F             | Purchasing 1.01.12.     | 01              |            |
|                                                                                                    |                                                                 | Equipment Attributes                      |                         |                 | ?          |
| Commodity Code: 80161801 Photocopier rental or leasing service                                                                                                    | Associated Costs                                                |                                           |                         |                 |            |
| The equipment location is the location where the copy machine                                                                                                    | Monthly Lease Rate and Quantity                                 |                                           |                         |                 |            |
| physically resides. Ex: BRG 1.102                                                                                                    | Description                                                     |                                           | Price                   | Quantity        | Ext. Price |
| Associated Costs: Price will be the rate you will be paying on a                                                                                                    | Konica Minolta Copier for 09/01/2019 - 8/31/2020                |                                           | 237.99                  | 12              | 2,855.88   |
| Quantity will be the number of months remaining in the fiscal year<br>that will be paid for on this purchase order.<br>Included Add-Ons: Please list all items included in the lease rate such | Number of Black and White Copies Included in Lea<br>applicable) | ase (if O                                 |                         |                 |            |
| as Fax Options, Finishers, etc.                                                                                                    | Dollar Amount Allotted for Black and White Overa                | ages 1,000.00                             |                         |                 |            |
| Lease Identification Number will be the quote and/or contract                                                                                                    | Cost of Black & White Overages (Per Copy)                       | 0.0047                                    |                         |                 |            |
| number assigned to you by the vendor.<br>Lease Start Date will be the first day the lease begins.                                                                                              | Number of Color Copies Included in Lease (if<br>applicable)     | 0                                         |                         |                 |            |
| Lease End Date will be the final day of the entire contract.<br>Note: If you have a three (3) year contract, the lease end date will be                                                        | Dollar Amount Allotted for Color Copy Usage                     | 500.00                                    |                         |                 |            |
| three years from now.                                                                                                    | Cost of Color Overages (Per Copy)                               | 0.034                                     |                         |                 |            |
|                                                                                                    | ncluded Add-Ons                                                 | PC-415 Large Capacity                     | Cassette, FS-533 Fi     | nisher(50 sheet |            |

### **Copy Machine Order (Cont.)**

| 4,355./                                                                                                    |
|----------------------------------------------------------------------------------------------------|
| Contract Information                                                                                                    |
| TBD                                                                                                    |
| 7/1/2019<br>mm/dd/yyyy                                                                                                    |
| 6/30/2022                                                                                                    |
| mm/dd/yyyy                                                                                                    |
| INC., ("LESSOR", "WE", "US", "OUR", AND/OR<br>"VENDOR") AND THE UNIVERSITY OF TEXAS AT<br>SAN ANTONIO ("UNIVERSITY", "UTSA", "VOU",<br>"YOUR", "INSTITUTIONAL PARTICIPANT", AND/OR<br>"CUSTOMER"). FOR ALL PURPOSES UNDER THE<br>MLA, THIS ORDER CONSTITUTES A "SCHEDULE" AS<br>DEFINED AND USED IN THE MLA. IT IS THE INTENT<br>OF THE PARTIES THAT THIS ORDER BE SEPARATELY<br>ENFORCEABLE AS A COMPLETE AND<br>INDEPENDENT AGREEMENT, INDEPENDENT OF ALL<br>OTHER PURCHASE ORDERS TO THE MLA. THE<br>PARTIES ACKNOWLEDGE THAT THE MLA TERMS<br>AND CONDITIONS SHALL CONTROL OVER AND<br>SUPERSEDE ALL PREPRINTED TERMS AND<br>CONDITIONS LISTED ON, OR REFERENCED IN<br>CONNECTION WITH THIS ORDER.<br>DATES OF SERVICE FOR THIS PURCHASE ORDER:<br>SEPTEMBER 1, 2019 THROUGH AUGUST 31 2020. |
| Attachments                                                                                                    |
|                                                                                                    |
|                                                                                                    |
| Remove                                                                                                    |
|                                                                                                    |
|                                                                                                    |
|                                                                                                    |

See configuration for this form

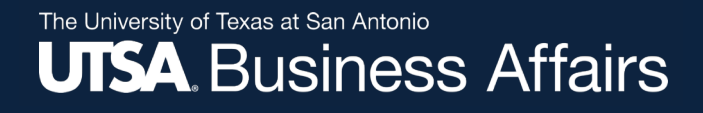

### **Copy Machine Order (Cont.)**

### Once form has been added to your cart scroll down to Lines and check "Amount Only"

|   | Status                                      | s Item                        |                                          | Catalog No.   | Size/Packaging             | Unit Price    | Quantity  | Ext. Price |     |
|---|---------------------------------------------|-------------------------------|------------------------------------------|---------------|----------------------------|---------------|-----------|------------|-----|
| 1 | ~                                           | C Copy Machine Order          | Form                                     |               |                            | 1,146.56      | Qty: 1    | 1,146.56   | … 🗆 |
|   | ITE                                         | M DETAILS                     |                                          |               |                            |               |           |            |     |
|   | Cor                                         | ntract:                       | no value                                 |               | Requisition Number         | 137591062 vie | w   print |            |     |
|   | Тах                                         | able                          | ×                                        |               | External Note to Suppliers | no value      |           |            |     |
|   | Cor                                         | mmodity Code                  | 80161801 / Photocopier rental or leasing | service       | Attachments for supplier   | Add           |           |            |     |
|   | Service End Date 08/31/2021<br>(mm/dd/yyyy) |                               |                                          | Internal Note | no value                   |               |           |            |     |
|   | Am                                          | nount Only                    | $\checkmark$                             |               |                            |               |           |            |     |
|   | Ser<br>(mr                                  | vice Start Date<br>m/dd/yyyy) | 12/01/2020                               |               |                            |               |           |            |     |

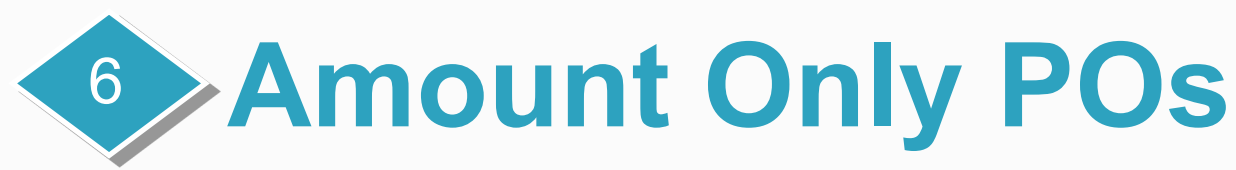

For orders that require ongoing invoices (i.e., freight, service contracts or long-term lease agreements)

Enter the following information as a non-catalog item:

- 1. Quantity of "1"
- 2. Total quoted/contracted amount
- 3. Accept default unit of measure of "Each"
- 4. Set line item(s) to "Amount Only"

NOTE:\*Freight charges may result in multiple deliveries requiring multiple invoicing which is why we use "Amount Only" DO NOT RECEIVE!!!

| ✓ Freight                          |                        | EA 7                       | 5.00 Qty: 1 EA         | 75.00 🗌 |
|------------------------------------|------------------------|----------------------------|------------------------|---------|
| ∧ ITEM DETAILS                     |                        |                            |                        | 1       |
| Contract:                          | no value               | Regulsition Number         | 144524634 view   print |         |
| Taxable                            | X                      | External Note to Suppliers | no value               |         |
| Commodity Code                     | 78121603 / Freight fee | Attachments for supplier   | Add                    |         |
| Service End Date<br>(mm/dd/yyyy)   | no value               | Internal Note              | no value               |         |
| Amount Only                        | $\checkmark$           |                            |                        |         |
| Service Start Date<br>(mm/dd/yyyy) | no value               |                            |                        |         |

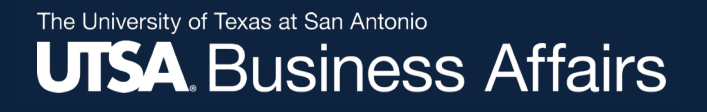

### **Amount Only (Cont.)**

|   | Status         | Item                      |                                          | Catalog No. | Size/Packaging             | Unit Pri | ice Quantity          | Ext. Price |   |
|---|----------------|---------------------------|------------------------------------------|-------------|----------------------------|----------|-----------------------|------------|---|
| 1 | $\checkmark$   | Copy Machine Order        | Form                                     |             |                            | 1,146.   | 56 Qty: 1             | 1,146.56   | 🗆 |
|   |                | DETAILS                   |                                          |             |                            |          |                       |            |   |
|   | Contra         | act:                      | no value                                 |             | Requisition Number         | 1:       | 37591062 view   print |            |   |
|   | Taxab          | le                        | ×                                        |             | External Note to Suppliers | п        | o value               |            |   |
|   | Comn           | nodity Code               | 80161801 / Photocopier rental or leasing | service     | Attachments for supplier   | A        | dd                    |            |   |
|   | Servic<br>(mm/ | e End Date<br>dd/yyyy)    | 08/31/2021                               |             | Internal Note              | п        | o value               |            |   |
|   | Amou           | int Only                  | $\checkmark$                             |             |                            |          |                       |            |   |
|   | Servic<br>(mm/ | ce Start Date<br>dd/yyyy) | 12/01/2020                               |             |                            |          |                       |            |   |

#### \*\*\*Reminder quantity cannot be greater than (1) and Amount Only box must be checked.\*\*\*

### **Adding Account & SpeedChart**

 Account codes and SpeedChart entered at the <u>Header Level</u> will default to all lines

The University of Texas at San Antonio

**UTSA** Business Affairs

 Both lines are considered Office/Computer Supplies by adding at <u>Header Level.</u>

| Account                         | ting Co | odes                                      |               |                                          |                       |                                           |                     |                    |                        |                   |          |                | <i>ا</i> ۲ |
|---------------------------------|---------|-------------------------------------------|---------------|------------------------------------------|-----------------------|-------------------------------------------|---------------------|--------------------|------------------------|-------------------|----------|----------------|------------|
| Account                         |         | Speed Chart                               | GL Unit       | Fund                                     | Department            | Cost Center                               | Function            | Program            | PC Business Unit       | Project-Activity  | Project2 | Project        | 3          |
| 63003<br>Office/Cor<br>Supplies | mputer  | DSM013<br>DEPT OF<br>BIOLOGY OPS<br>INSTR | UTSA1         | <b>3105</b><br>DES Designated<br>Tuition | ASC008<br>COS BIOLOGY | DSM013<br>DEPT OF<br>BIOLOGY OPS<br>INSTR | 100<br>Instruction  | no value           | no value               | no value          | no value | no valu        | e          |
| St                              | tatus   | Item                                      |               |                                          |                       | Catalog No.                               | Size/Pacl           | kaging             | Unit Price             | Quantity          | 1        | Ext. Price     |            |
| ĩ.                              | ~       | Clorox(R) Disinfect<br>Tub, Box Of 6 Tubs | ting Wipes, 7 | 7 x 8, Fresh Scent, 75 W                 | ipes Per d            | 536373                                    | СТ                  |                    | 38.13                  | Qty: 1 CT         |          | 38.13          | … 🗆        |
| ^                               | ITEM I  | DETAILS                                   | THE OLOS      | OV COMPANY                               | Contro                |                                           | an under            |                    | Desivisiti             | in Attack from    | 14400700 |                |            |
|                                 | Manu    | racturer warne                            | THE CLOR      | OX COMPANY                               | Contra                | ct.                                       | no value            |                    | Requisitio             | n Number          | 14402793 | o view [ print |            |
|                                 | Numb    | facturer Part<br>ber                      | 10044600      | 1159499                                  | Taxabl                | 0                                         | ×                   |                    | External N<br>Attachme | note to Suppliers | Add      |                |            |
|                                 | Suppl   | ier Part Auxiliary ID                     | 536373        |                                          | Comm                  | odity Code                                | 47131502 /<br>wipes | Cleaning cloths or | Internal N             | lote              | no value |                |            |
|                                 | more in | nfo                                       |               |                                          | Service<br>(mm/d      | e End Date<br>d/yyyy)                     | no value            |                    |                        |                   |          |                |            |
|                                 |         |                                           |               |                                          | Amour                 | it Only                                   | ×                   |                    |                        |                   |          |                |            |
|                                 |         |                                           |               |                                          | Service<br>(mm/d      | e Start Date<br>d/yyyy)                   | no value            |                    |                        |                   |          |                |            |
| 2                               | ~       | Paper Mate Gel Pe<br>36 Count             | n, Profile Re | tractable Pen, 0.7mm, I                  | Black, 8              | 8012081                                   | PK                  |                    | 17.47                  | Qty: 1 PK         |          | 17.47          | •••        |
| ^                               | ITEM I  | DETAILS                                   |               |                                          |                       |                                           |                     |                    |                        |                   |          |                | an'        |
|                                 | Manu    | facturer Name                             | NEWELL E      | BRANDS INC.                              | Contra                | ct:                                       | no value            |                    | Requisitio             | on Number         | 14482793 | 5 view   print |            |
|                                 | Manu    | facturer Part                             | 2095473       |                                          | Taxabl                | e                                         | ×                   |                    | External N             | Note to Suppliers | no value |                |            |
|                                 | Numb    | ANT .                                     |               |                                          | Comm                  | odity Code                                | 44121701/           | Rollerball pens    | Attachme               | nts for supplier  | Add      |                |            |
|                                 | Suppl   | ier Part Auxiliary ID                     | 8012081       |                                          | Service<br>(mm/d      | End Date<br>d/yyyy)                       | no value            |                    | Internal N             | lote              | no value |                |            |

### **Adding Account & SpeedChart**

- If multiple Account codes are used, add at <u>Line</u> <u>Level</u>
- If items are different Account codes should be different. Do not add different Account Codes at the <u>Header Level</u> instead update at the <u>Line Level</u>
- Snapshot shows examples of different descriptions of line items.

| Status                                        | Summary                             | Revision                      | 0          | Confirmations                | Shipments                                  | Receipts                                     | Voucher                        | s Comm            | ents     | Attachments 🟮       | History              |                    |        |       |
|-----------------------------------------------|-------------------------------------|-------------------------------|------------|------------------------------|--------------------------------------------|----------------------------------------------|--------------------------------|-------------------|----------|---------------------|----------------------|--------------------|--------|-------|
| Accounting                                    | g Codes                             |                               |            |                              |                                            |                                              |                                |                   |          |                     |                      |                    | 3      | ø     |
| Values var<br>Account                         | y by line,<br>Speed                 | Chart Gl                      | L Unit     | Fund                         | Department                                 | Cost Cente                                   | er Functi                      | ion Proj          | gram     | PC Business<br>Unit | Project-<br>Activity | Project2           | Projec | t3    |
| 63001<br>Consumable<br>Non-Office<br>Supplies | EGELO<br>MECHA<br>ENGINE<br>LAB FEE | S UN<br>NICAL<br>ERING        | TSA1       | 2100<br>E&G General<br>Funds | AEN004<br>COE<br>MECHANICAL<br>ENGINEERING | EGEL03<br>MECHANIC/<br>ENGINEERIP<br>LAB FEE | 100<br>AL Instruct             | no v<br>tion      | value    | no value            | no value             | no value           | no val | ue    |
| 2 Items                                       |                                     |                               |            |                              |                                            |                                              |                                |                   |          |                     |                      |                    |        | 🗆     |
| Status                                        | Item                                |                               |            |                              | Ca                                         | alog No.                                     | Size/<br>g                     | Packagin          | U        | nit Price           | Quantity             | Ext. Pri           | ce     |       |
| ~                                             | RS 200 r                            | micromete                     | er inch ac | djust assy                   | MM<br>55                                   | 1P200-0204                                   | EA                             |                   |          | 304.72              | Qty: 3 EA            | 914.               | 16     | ··· [ |
| -                                             | Freight                             |                               |            |                              |                                            |                                              | EA                             |                   |          | 75.00               | Qty: 1 EA            | 75.                | 00     | [     |
| ~ ACC                                         | COUNTING CO                         | ODES                          |            |                              |                                            |                                              |                                |                   |          | Values              | have been ove        | rridden for this l | ine 🖋  | Ξ.    |
| Ac                                            | count                               | Speed Cl                      | hart GL    | Unit Fund                    | Depart                                     | ment Cost                                    | Center F                       | unction           | Program  | PC Business<br>Unit | Project-<br>Activity | Project2           | Proj   | ect3  |
| 60<br>Fre                                     | 373<br>ight Delivery<br>vices       | EGEL03<br>MECHANI<br>ENGINEER | CAL<br>UNG | SA1 2100<br>E&G 0<br>Fund    | AENOC<br>Seneral COE<br>MECHA              | 14 EGEL<br>MECH<br>NICAL ENGR                | .03 1<br>(ANICAL Ir<br>NEERING | 00<br>Instruction | no value | no value            | no value             | no value           | no v   | alue  |

### **Adding Account & SpeedChart**

- If purchase is split between
   <u>2</u> or <u>more Cost Centers</u> and/or Projects, and any lines have a zero (0) dollar value do not add split at the <u>Header Level</u> instead update at the <u>Line Level</u>.
- Zero (0) cannot be split, thus PeopleSoft does not recognize the value and funds will not encumber until corrected.

| 2 | Oxygen                       |                                          |                  |                               |                                 |                                            |                              | Cylinder                     |                  | 15.00            |                  | 3 Cylinder         | <b>0</b> 45.00              | … 🗆           |
|---|------------------------------|------------------------------------------|------------------|-------------------------------|---------------------------------|--------------------------------------------|------------------------------|------------------------------|------------------|------------------|------------------|--------------------|-----------------------------|---------------|
|   | · ITEM DETAILS               |                                          |                  |                               |                                 |                                            |                              |                              |                  |                  |                  |                    |                             | 1             |
|   | Contract:                    |                                          | no value         |                               |                                 |                                            |                              | Internal Note                |                  | no value         |                  |                    |                             |               |
|   | Taxable                      |                                          | ×                |                               |                                 |                                            |                              | Internal Attachments         |                  | Add              |                  |                    |                             |               |
|   | Commodity Code               |                                          | 12141904 / Oxyg  | en O                          |                                 |                                            |                              |                              |                  |                  |                  |                    |                             |               |
|   | Service Start Dat            | te (mm/dd/yyyy)                          | no value         |                               |                                 |                                            |                              |                              |                  |                  |                  |                    |                             |               |
|   | Service End Date             | t (mm/dd/yyyy)                           | no value         |                               |                                 |                                            |                              |                              |                  |                  |                  |                    |                             |               |
|   | Amount Only                  |                                          | ×                |                               |                                 |                                            |                              |                              |                  |                  |                  |                    |                             |               |
|   | CODES ADDED HE               | ERE WILL BE APPLIED TO ALL U             | NES              |                               |                                 |                                            |                              |                              |                  |                  |                  | Values have been o | verridden for this line 🎒 🥖 | . a           |
|   | Account                      | Speed Chart                              | GL Unit          | Fund                          | Department                      | Cost Center                                | Function                     | Program                      | PC Business Unit | Project-Activity | Project2         | Project3           | Amo                         | ount of Price |
|   | 69005<br>Chemicais & Gases   | DXM033<br>PLRCH DISTR SERV<br>NIST       | UTSA1            | 9105<br>DES Dealgnated Tutton | BAA004<br>PLROHASING DEPARTMENT | DXM033<br>PLRCH DISTRISERV OPS<br>INST     | 700<br>Institutional Support | no value<br>t                | no value         | no value         | no value         | no value           |                             | 30.00 USD     |
|   | 63005<br>Chemicals & Gaser   | DRM003<br>a OFC RESPON INTEG<br>COMP OPS | UTSA1            | 2105<br>DES Designated Tutton | RESOLA<br>RESEARCH INTEGRITY    | DRM003<br>OFC RESPON INTEGRITY<br>COMP OPS | 700<br>Institutional Support | no value<br>s                | no value         | no value         | no value         | na value           |                             | 15.00 USD     |
| з | Shipping                     |                                          |                  |                               |                                 |                                            |                              | Each                         |                  | 5.00             |                  | 1 Each             | <b>()</b> 5.00              | …             |
|   |                              | 2                                        |                  |                               |                                 |                                            |                              |                              |                  |                  |                  |                    |                             | 1             |
|   | Contract:                    |                                          | no value         |                               |                                 |                                            |                              | Internal Note                |                  | no value         |                  |                    |                             |               |
|   | Taxable                      |                                          | ×                |                               |                                 |                                            |                              | Internal Attachments         |                  | Add              |                  |                    |                             |               |
|   | Commodity Code               | ŧ                                        | 78121603 / Freig | ht fee                        |                                 |                                            |                              |                              |                  |                  |                  |                    |                             |               |
|   | Service Start Dat            | te (mm/dd/yyyy)                          | no value         |                               |                                 |                                            |                              |                              |                  |                  |                  |                    |                             |               |
|   | Service End Date             | t (mm/dd/yyyy)                           | no value         |                               |                                 |                                            |                              |                              |                  |                  |                  |                    |                             |               |
|   | Amount Only                  |                                          | ~                |                               |                                 |                                            |                              |                              |                  |                  |                  |                    |                             |               |
|   |                              | ERE WILL BE APPLIED TO ALL UI            | NES              |                               |                                 |                                            |                              |                              |                  |                  |                  | Values have been o | verridden for this line 🎒 🥖 | ۱.            |
|   | Account                      | Speed Chart                              | GL Unit          | Fund                          | Department                      | Cost Cr                                    | inter                        | Function                     | Program          | PC Business Unit | Project-Activity | Project2           | Projectã                    |               |
|   | 60373<br>Preight Delivery Se | DXM033<br>PURCH DISTRIS                  | UTSA1            | 9105<br>DES Designated T      | BAA004<br>ution PURCHASING      | DXM03<br>DEPARTMENT PURCH 0                | 3<br>NSTR SERV OPS INST      | 700<br>Institutional Support | no value         | no value         | no value         | no value           | no value                    |               |

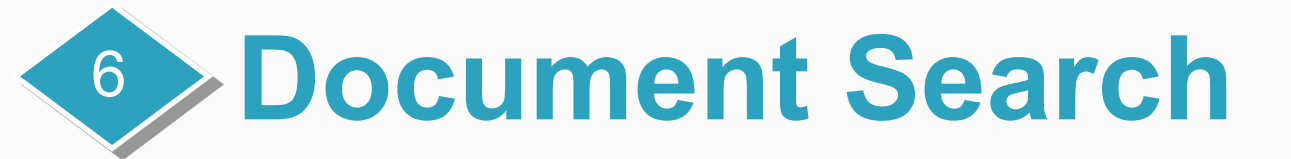

Use document search features to retrieve a requisition or purchase order that is outside the 90 day view of the dashboards.

Use (1) **Quick Search** if you know the document number or (2) **Document Search** to use more advanced search criteria.

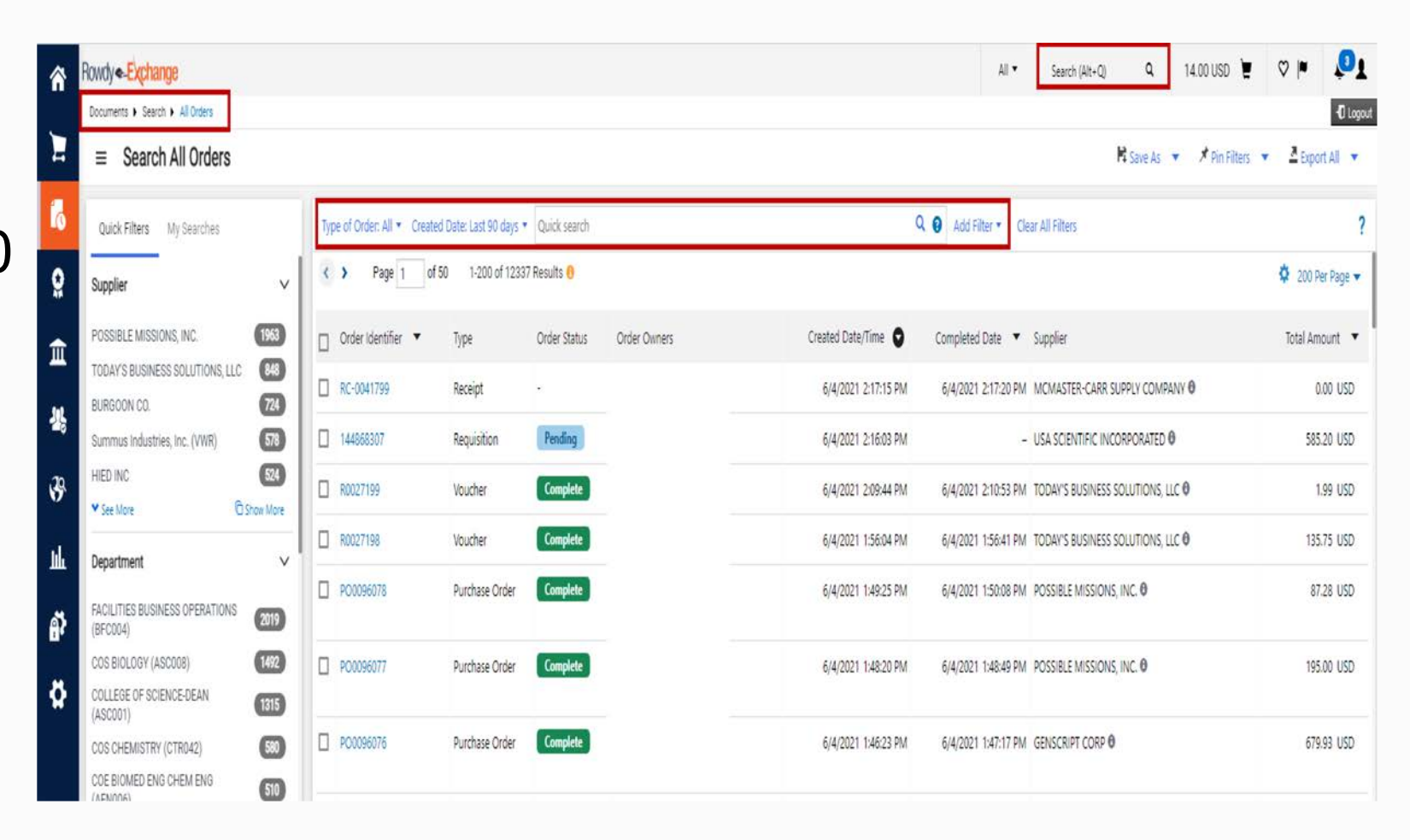

# **PO Change Order (POC)**

- Reasons to submit a POC request
  - ✓ To change the Account or Speed Chart (funding source)
  - ✓To change quantity on non-catalogs orders
  - ✓ To change amount or price on non-catalog orders
  - ✓ To cancel a Non-Catalog Purchase Order
- DO NOT submit a POC request
  - X To add products to a Punch-out order; instead create a new requisition
  - $\boldsymbol{X}$  If payment has been made against the PO
  - X To cancel lines on Punch-out order; instead send an email to <u>Purchasing@utsa.edu</u> to determine the best resolution.

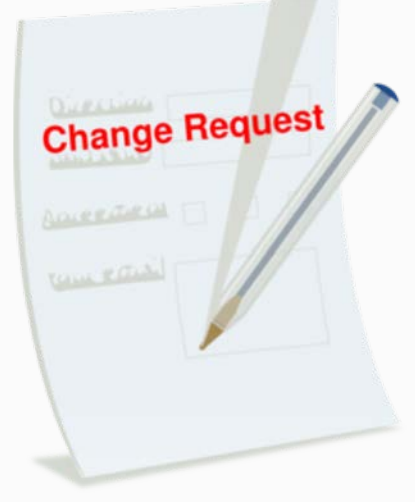

### PO Change Order (POC) (Cont.)

#### solutions.sciguest.com/apps/Router/FavoritesFormEdit?&FavoriteProductId=4456300&wantReloadOnClose=4456300&FavPageContext=2&tmstmp=... Available Actions: Add and go to Cart Purchase Order Change Request Go Close **PO Change Request Instructions** PO Change Request Details <u>Rowdy</u> Please complete the fields below to describe the nature of this PO Change Request. Provide as much information as possible on this form to avoid delays in processing. Fields in **bold** are required. PO Number **PO CHANGE REQUEST** Enter Supplier Use this form to request a change to a Purchase Order from a Non-Supplier Search | Enter Manually Catalog Item(s) that has already been sent to the vendor. Change Type • Please select ... In order to ensure proper handling of your request, you must do the Current PO Amount (Before POC) following: Increase Amount (Enter Zero if No Increase) Complete Change Order Form as needed & indicated on the form. Decrease Amount Please be specific with the change order description. Complete this form by providing as much detail as possible regarding New PO Amount (After POC) the requested change. Commodity Code Commodity code used search... List the correct PO number in the correct field. on PO being updated Please be sure to complete the form correctly regarding total dollar change order amount. Please describe the required PO change as well as justification for the change. Be specific in order to avoid any delays in processing. If there are changes to one or more lines on the PO, please include the line number and associated change **PO Change Request Details** Must include details including "New Funding Source". je. A. Non-Conforming Purchase Order: Executive approval is required DXM003 to AX0033 for Non-Conforming Purchase Order Correction requests. A Non-Conforming Purchase Order Change ("POC") is a POC made solely for the purpose of causing the purchase order to match the invoice. If the PO Change Request Detail must requested POC results in one of the following circumstances, the POC include all details needed for is non-conforming and requires executive approval: the change. Purchasing will need this information to • (i) An increase in contract pricing without additional correctly update your PO. equivalent benefits provided by the vendor to UTSA; or (ii) A modification to the specific contracted goods/services without documented UTSA approval of the modification prior to receipt of the goods/services. Internal Attachments B. Other Purchase Order Corrections: Purchase Order corrections Add Attachments resulting in increasing or decreasing of unit quantity, addition or modification of line item description, and/or cancellation of an order are not considered non-conforming. Purchase Order changes must be completed before an invoice is submitted for payment. Exceptions to these processes will be handled on case-by-case.

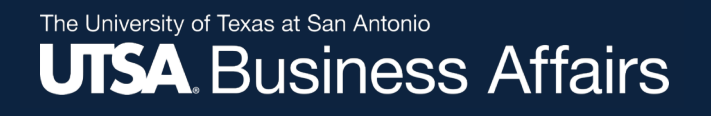

# **Close or Cancel**

- PO's with activity receipts, invoices, vouchers should be closed Please send an email to close PO's to <u>Purchasing@utsa.edu</u>. Once closed PO history of payments and receiving reports will still be available to view
- PO's with no activity not sent to vendor, wrong vendor ID, no receipts, no invoices, no vouchers can be cancelled - Please process a PO Change request form in Rowdy Exchange to cancel PO's. Once cancelled PO will removed from the history of UTShare and will no longer be available.
- Both Cancel and Closing will disencumber funds.

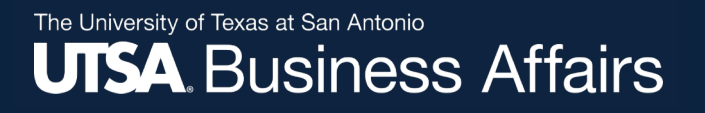

### Receiving

Receiving Reports **are important** and **required** on certain purchases. If the codes listed below are used, payment will not process without a receiving report. Entering a receipt is **required** for orders funded with <u>State or Federal Funds</u> or <u>Capital and Control Assets or purchases</u> <u>more than \$4,999.99</u> (excluding Amount Only items)

Listed are Fund Codes, Account Codes and Descriptions that will require a receipt.

Note this is a partial list of codes. For additional Account Codes use link <u>https://www.utsa.edu/financialaffairs/accounting/docs/Expense</u>

### **Example: State Fund codes:** 21xx (Any fund code starting with 21)

| Accounting Cod      | les         |         |                           |            |             |          |         |                  |                  |          | . Mart   | ··· |
|---------------------|-------------|---------|---------------------------|------------|-------------|----------|---------|------------------|------------------|----------|----------|-----|
| Values vary by line | e.          |         |                           |            |             |          |         |                  |                  |          |          |     |
| Account             | Speed Chart | GL Unit | Fund                      | Department | Cost Center | Function | Program | PC Business Unit | Project-Activity | Project2 | Project3 |     |
|                     |             |         | 2100<br>E&G General Funds |            |             |          |         |                  |                  |          |          |     |

# **Example: Fund Codes:** 5100-5499 (Federal, state, local and private grants, contracts and agreements)

The University of Texas at San Antonio

**UTSA** Business Affairs

| Accounting Co | Accounting Codes |         |                                            |            |             |          |         |                                   |          |          |  |
|---------------|------------------|---------|--------------------------------------------|------------|-------------|----------|---------|-----------------------------------|----------|----------|--|
| Account       | Speed Chart      | GL Unit | Fund                                       | Department | Cost Center | Function | Program | PC Business Unit Project-Activity | Project2 | Project3 |  |
|               |                  |         | 5200<br>RES State<br>Sponsored<br>Programs |            |             |          |         |                                   |          |          |  |

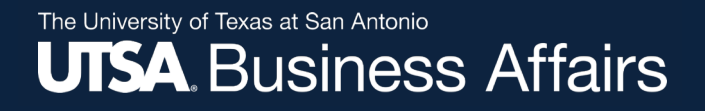

### **Capitalized Purchases**

| 86110 | \$5,000 or more   | Furniture & Equipment                                                     |
|-------|-------------------|---------------------------------------------------------------------------|
| 86120 | \$5,000 or more   | Computer Equipment                                                        |
| 88210 | \$100,000 or more | Computer Software                                                         |
| 86115 | \$5,000 or more   | Telecommunication Equipment                                               |
| 86401 | \$5,000 or more   | All Artwork, Collections, Museum Artifacts                                |
| 86201 | \$5,000 or more   | Motor Vehicles: Passenger Cars                                            |
| 86202 | \$5,000 or more   | Motor Vehicles: Truck, Van, Bus, Unmanned<br>Aerial Vehicle (UAV): Drones |

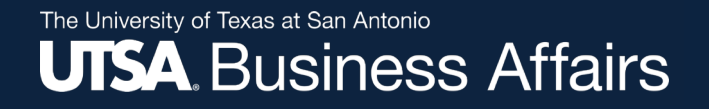

### **Example: Capitalized items:**

| Accountin                               | Codes       |         |      |            |             |          |         |                     |                  |          |          | ø v             |
|-----------------------------------------|-------------|---------|------|------------|-------------|----------|---------|---------------------|------------------|----------|----------|-----------------|
| Account                                 | Speed Chart | GL Unit | Fund | Department | Cost Center | Function | Program | PC Business<br>Unit | Project-Activity | Project2 | Project3 | Amount of Price |
| 86110<br>Furnishings 8<br>Equip Capital | Z           |         |      |            |             |          |         |                     |                  |          |          | 327,000.00 USD  |

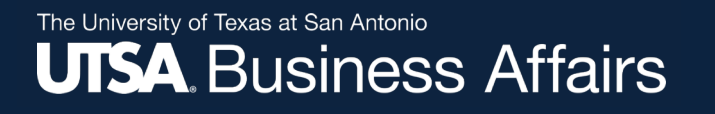

### **Controlled Purchases**

| 63161 | Any Amount       | Hand Guns, Rifles, Shotguns                                                         |
|-------|------------------|-------------------------------------------------------------------------------------|
| 63162 | \$500-\$4,999.99 | TVs, Projectors, Cameras, Camcorders,                                               |
|       |                  | Video Recorders/Players, Sound<br>Systems, Unmanned Aerial Vehicle<br>(UAV): Drones |
| 63163 | \$500-\$4,999.99 | Desktop/Laptop Computers, Tablets and Smartphones                                   |
| 63004 | Any Amount       | Food for Research                                                                   |
| 63005 | Any Amount       | Chemicals & Gases                                                                   |
| 63203 | Any Amount       | Animals                                                                             |

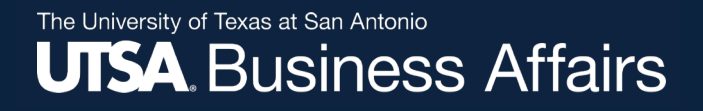

**Example: Controlled items: (\$500 to \$4,999.99 )** Cameras, Camcorders, Video Recorders/Players, Sound Systems, TVs, Projectors, Unmanned Aerial Vehicle (UAV): Drones, Desktop/Laptop Computers, Tablets and Smartphones

| Accounting Cod                                          | es          |         |      |            |             |          |          |                  |                  |          | ø v      |
|---------------------------------------------------------|-------------|---------|------|------------|-------------|----------|----------|------------------|------------------|----------|----------|
| Values vary by line                                     | e           |         |      |            |             |          |          |                  |                  |          |          |
| Account                                                 | Speed Chart | GL Unit | Fund | Department | Cost Center | Function | Program  | PC Business Unit | Project-Activity | Project2 | Project3 |
| <mark>63162</mark><br>Furnishings & Equip<br>Controlled |             |         |      |            |             |          | no value | no value         | no value         | no value | no value |

**Example: Controlled items (at any cost):** Guns (handguns, rifles, automatic weapons, shotguns), Artwork, Specified Lasers, Encryption Technology, Sensors, Propulsion Systems, Infectious Agents, Food for Research, Toxins, Chemicals & Gases, Animals and Certain Materials for the Manufacture of Controlled Goods

| Accounting Codes           |             |         |      |            |             |          |          |                  |                  |          | ø ···· 🗸 |
|----------------------------|-------------|---------|------|------------|-------------|----------|----------|------------------|------------------|----------|----------|
| Account                    | Speed Chart | GL Unit | Fund | Department | Cost Center | Function | Program  | PC Business Unit | Project-Activity | Project2 | Project3 |
| 63005<br>Chemicals & Gases |             |         |      |            |             |          | no value | no value         | no value         | no value | no value |

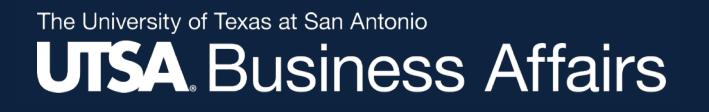

#### To receive select "Receipts" from top menu options

| Purchase Order -    | : PO00 Revision 0           |                                                             |                 |                                                           |     |
|---------------------|-----------------------------|-------------------------------------------------------------|-----------------|-----------------------------------------------------------|-----|
| Status Summary      | Revisions 1 Confirmations 1 | Shipments Receipts Vouchers Commer                          | nts Attachments | History                                                   |     |
| General Information | æ.                          | Shipping Information                                        | A               | Billing/Payment                                           | ø v |
| PO/Reference No.    | P000                        | Ship To                                                     |                 | Bill To                                                   |     |
| Revision No.        | 0                           | The University of Texas at San Antonio<br>One UTSA Circle   |                 | UTSA<br>Disbursements and Travel Services                 |     |
| Supplier Name       | POSSIBLE MISSIONS, INC.     | Central Receiving<br>San Antonio, TX 78249<br>United States |                 | One UTSA Circle<br>San Antonio, TX 78249<br>United States |     |

#### Click on "+" sign

| Purchase Order - : PO00 |                  |             |               |           |          |          |          |             |         |  |  |  |   |
|-------------------------|------------------|-------------|---------------|-----------|----------|----------|----------|-------------|---------|--|--|--|---|
| Status                  | Summary          | Revisions 1 | Confirmations | Shipments | Receipts | Vouchers | Comments | Attachments | History |  |  |  |   |
| Record                  | ls found: 0      |             |               |           |          |          |          |             |         |  |  |  | + |
| There ar                | e no receipts fo | or this PO. |               |           |          |          |          |             |         |  |  |  |   |

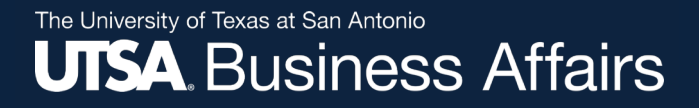

| regula calable . Lessing | <ul> <li>Search For Receipts</li> </ul> | Summary - Receipt 29240014                                |             |                    |                   |                       |                     |             |                                                                                                    |               |
|--------------------------|-----------------------------------------|-----------------------------------------------------------|-------------|--------------------|-------------------|-----------------------|---------------------|-------------|----------------------------------------------------------------------------------------------------|---------------|
| eipt Create Date 6       | /4/2021 2:34:17 PM                      | <u>A</u>                                                  |             |                    |                   |                       |                     |             |                                                                                                    |               |
| irce N                   | lanual                                  |                                                           |             |                    |                   |                       |                     |             | The second second second second second second second second second second second second second second second se |               |
|                          |                                         |                                                           |             |                    |                   |                       |                     |             | Delete Add PO S                                                                                                 | ave Updates   |
| mmary Comments (U)       | History                                 |                                                           |             |                    |                   |                       |                     |             |                                                                                                    |               |
| act Match: PO No. POO    | 96044                                   |                                                           |             |                    |                   |                       |                     |             |                                                                                                    |               |
| Header Information       |                                         |                                                           |             |                    |                   |                       |                     |             |                                                                                                    |               |
| Receipt Name             |                                         | 2021-06-04 6001019173 01                                  |             |                    |                   |                       |                     |             |                                                                                                    |               |
| Receip                   | t No                                    | Receipt Date                                              | Pack        | ing Slip No.       |                   | Supplier Name         |                     |             | Received                                                                                                    | by            |
| To Be As                 | signed                                  | 6/4/2021                                                  |             |                    |                   | STATE UNIVERSITY OF I | OWA                 |             |                                                                                                    | 8.62          |
|                          |                                         | mm/dd/yyyy                                                |             |                    |                   |                       |                     |             |                                                                                                    |               |
|                          |                                         | RECEIPT ADDRESS DELIVERY                                  |             |                    |                   |                       |                     |             |                                                                                                    |               |
| Location                 |                                         |                                                           |             | Carrier            | .5% ( 11.)        | L <sup>e</sup>        | Other               | <u> </u>    |                                                                                                    |               |
|                          |                                         | The University of Texas at San Antonio<br>One UTSA Circle |             | Tracking r         | No.               | L.                    |                     |             |                                                                                                    |               |
|                          |                                         | Central Receiving                                         |             | Attachme           | ints              | U.                    | Attach/Link         |             |                                                                                                    |               |
|                          |                                         | San Antonio, TX 78249                                     |             | Notes<br>(1.000 CF | are Max)          |                       |                     |             |                                                                                                    |               |
|                          |                                         | Citted come                                               |             |                    | And strends       |                       |                     | 10          |                                                                                                    |               |
| leceipt Lines            |                                         |                                                           |             |                    |                   |                       |                     |             |                                                                                                    |               |
| Line Details             |                                         |                                                           |             |                    |                   |                       |                     |             |                                                                                                    |               |
|                          |                                         |                                                           |             |                    |                   |                       |                     |             |                                                                                                    |               |
| Show Receipt Details     |                                         |                                                           |             |                    |                   |                       |                     | For         | Selected Lines: Remove                                                                                          | Selected Item |
| PO No.                   | PO Line No.                             | Product Name                                              | Catalog No. | Qty/UOM ordered    | Previous Receipts | Quantity              | Add to<br>Inventory | Line Status | Actions                                                                                                    |               |
| PO0096044                | 1                                       | TROMA-IProduct Form: Concentrate 0.1 ml                   |             | 1 EA               |                   | 1                     |                     |             | Remove Line                                                                                                    |               |
|                          |                                         |                                                           |             |                    |                   |                       |                     | Do not      | Receive & Return                                                                                                |               |
|                          | 2                                       | Estimated Shipping                                        |             | 1 EA               |                   | 1                     |                     | Line Status | Remove Line                                                                                                    |               |
| PO0096044                | - T-                                    |                                                           |             |                    |                   |                       |                     |             |                                                                                                    |               |

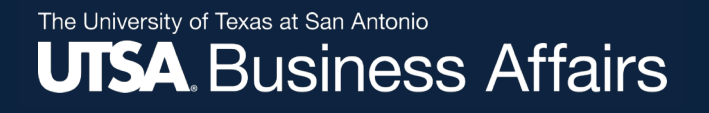

For Partial Receiving: Check item not received. Click "Go" (Remove Selected Items)

| Didde         Add PO         Save Updates         Complete           Summary         Comments (0)         History         Complete |                                        |                                                                        |                             |                    |                   |              | Summary Comme  | ents (0) History |                           |                                        |                         |                   |                                                                                                    |                               |              | Dele              | te Add PO Save Up | odates Complete |           |                   |                         |              |
|----------------------------------------------------------------------------------------------------|----------------------------------------|------------------------------------------------------------------------|-----------------------------|--------------------|-------------------|--------------|----------------|------------------|---------------------------|----------------------------------------|-------------------------|-------------------|----------------------------------------------------------------------------------------------------|-------------------------------|--------------|-------------------|-------------------|-----------------|-----------|-------------------|-------------------------|--------------|
|                                                                                                    | 1                                      |                                                                        |                             |                    |                   |              |                |                  |                           |                                        |                         |                   |                                                                                                    |                               |              |                   |                   |                 |           |                   |                         | ?            |
| Exact Match: PO N                                                                                                    | . PO0077937                            |                                                                        |                             |                    |                   |              |                |                  |                           |                                        | 🖯 Header Inform         | mation            |                                                                                                    |                               |              |                   |                   |                 |           |                   |                         | ?            |
| 🖯 Header Infor                                                                                                    | nation                                 |                                                                        |                             |                    |                   |              |                |                  |                           | ?                                      | Receipt Name            |                   | Requester                                                                                                    |                               |              |                   |                   |                 |           |                   |                         |              |
| Receipt Name                                                                                                    |                                        | Requester                                                              |                             |                    |                   |              |                |                  |                           |                                        |                         | Passint No.       | , ng tining and the second second sec | uraint Data                   | Dark         | ing Clin No.      |                   | Sumilar Nama    |           |                   | Paratural by            |              |
|                                                                                                    | Receipt No                             | Receipt Date                                                           | Packi                       | ing Slip No.       | S                 | upplier Name |                |                  | Received by               |                                        |                         |                   | Ne                                                                                                    |                               | Faux         | ing siip ivo.     |                   |                 |           |                   | received by             |              |
|                                                                                                    | To Be Assigned                         | 1/23/2020                                                              | 1/23/2020 Elizabeth Raymond |                    |                   |              | Io Be Assigned | 1/23/2<br>mm/dc  | 20 E                      |                                        |                         |                   | HIED INC                                                                                                    |                               |              | Elizabeth Kaymond |                   |                 |           |                   |                         |              |
| mm/dd/yyyy                                                                                                    |                                        |                                                                        |                             |                    |                   |              |                |                  |                           |                                        |                         | RECEIPT ADDRESS   |                                                                                                    |                               |              | DELIVERY          |                   |                 |           |                   |                         |              |
|                                                                                                    |                                        | RECEIPT ADDRESS                                                        | Carrier Othe                |                    |                   | DELIVERY     |                | _                | _                         |                                        |                         |                   |                                                                                                    |                               |              | Carrier           |                   | Other           |           | 7                 |                         |              |
| Location                                                                                                    |                                        | T                                                                      |                             |                    | Other             | Other •      |                |                  |                           | Location                               | The University of Taure |                   | Can Antonio                                                                                                    |                               | Tracking No. |                   |                   |                 |           |                   |                         |              |
|                                                                                                    |                                        | The University of Texas at San Antonio<br>One UTSA Circle              | Hadding No.                 |                    |                   |              |                |                  |                           |                                        | One UTSA Circle         | One UTSA Circle   |                                                                                                    | notang ito                    |              |                   |                   |                 |           |                   |                         |              |
|                                                                                                    | Central Receiving                      |                                                                        |                             | Attach/Link        |                   |              |                |                  |                           | Central Ra                             |                         | Central Receiving |                                                                                                    | Attachulink                   |              | ik                |                   |                 |           |                   |                         |              |
|                                                                                                    | San Antonio, TX 78249<br>United States |                                                                        |                             | (1,000 Chars. Max) |                   |              |                |                  |                           | San Antonio, TX 78249<br>United States |                         |                   | Notes<br>(1 000 Chars, Max)                                                                                                    |                               |              |                   |                   |                 |           |                   |                         |              |
|                                                                                                    |                                        |                                                                        |                             |                    |                   |              |                | 4                |                           |                                        |                         |                   | onico states                                                                                                    |                               |              | (1)               |                   |                 |           | 1                 |                         |              |
| Receipt Lines                                                                                                    |                                        |                                                                        |                             |                    |                   |              |                |                  |                           | ?                                      | Passint Lines           |                   |                                                                                                    |                               |              |                   |                   |                 |           |                   |                         | ,            |
| Line Details                                                                                                    |                                        |                                                                        |                             |                    |                   |              |                |                  |                           |                                        | Receipt Lines           |                   |                                                                                                    |                               |              |                   |                   |                 |           |                   |                         | 1            |
|                                                                                                    |                                        |                                                                        |                             |                    |                   |              |                |                  |                           | ?                                      | Line Details            |                   |                                                                                                    |                               |              |                   |                   |                 |           |                   |                         |              |
| Show Receipt Detail                                                                                                    |                                        |                                                                        |                             |                    |                   |              |                | For Selec        | cted Lines: Remove Select | ed Items 🔻 😡                           |                         |                   |                                                                                                    |                               |              |                   |                   |                 |           |                   |                         | ?            |
| Show needprocedu                                                                                                    |                                        |                                                                        |                             |                    |                   |              | Add to         |                  |                           |                                        | Show Receipt Details    | 5                 |                                                                                                    |                               |              |                   |                   |                 |           | For Selecte       | d Lines: Remove Selecte | ed items 🔻 😡 |
| PO No.                                                                                                    | PO Line No.                            | Product Name                                                           | Catalog No.                 | Qty/UOM ordered    | Previous Receipts | Quantity     | Inventory      | Line Status      | Actions                   |                                        | DO No.                  | PO Line No.       | Deadu                                                                                                    | ut Nama                       | Catalog No.  | Oty/UOM ordered   | Draviour Passinte | Ourntitu        | Add to    | Line Status       | Actions                 |              |
| PO0077937                                                                                                    | 1                                      | 1781208Dell OptiPlex 3070 Micro                                        |                             | 2 EA               |                   | 2            |                | Received ¥       | Remove Line               |                                        | PO NO.                  | Po une no.        | Fiou                                                                                                    | ice realitie                  | catalog No.  | Qty/00m ordered   | Flevious neceipis | quantity        | Inventory | Line Status       | Activity                |              |
|                                                                                                    |                                        |                                                                        |                             |                    |                   |              |                |                  | Receive & Return          | _                                      | PO0077937 🖨             | 2                 | 1758015Dell Dell 23 Monitor – P2319HAdvand                                                                                                    | ced Exchange Service, 5 Years |              | 3 EA              |                   | 3               |           | Received <b>*</b> | Remove Line             |              |
| PO0077937                                                                                                    | 2                                      | 1758015Dell Dell 23 Monitor - P2319HAdvanced Exchange Service, 5 Years |                             | 3 EA               |                   | 3            |                | Received V       | Remove Line               |                                        |                         |                   |                                                                                                    |                               |              |                   |                   |                 |           |                   | Receive & Return        |              |
|                                                                                                    |                                        |                                                                        |                             |                    |                   |              |                |                  | Receive & Return          |                                        |                         |                   |                                                                                                    |                               |              |                   |                   |                 |           |                   |                         |              |
|                                                                                                    |                                        |                                                                        |                             |                    |                   |              |                |                  |                           |                                        |                         |                   |                                                                                                    |                               |              |                   |                   |                 | Dele      | te Add PO Save Up | odates Complete         |              |
|                                                                                                    |                                        |                                                                        |                             |                    |                   |              |                | D                | elete Add PO Save U       | pdates Complete                        |                         |                   |                                                                                                    |                               |              |                   |                   |                 |           |                   |                         |              |

**Complete Receiving Report by clicking "Complete"** 

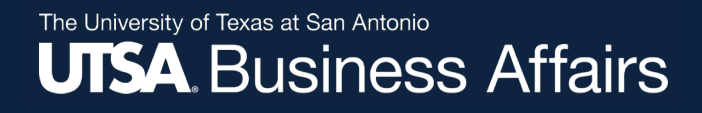

### **Rowdy Exchange & UTShare Support**

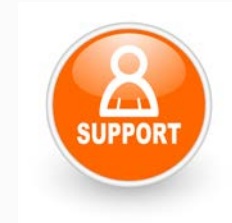

Your Single Point of Contact (SPOC)

The PSSC is ready for your questions!

- 1. Telephone: 210-458-SPOC (458-7762)
- 2. Email: spoc@utsa.edu
- 3. Go to UTShare Website: <a href="http://www.utsa.edu/bis">http://www.utsa.edu/bis</a> Ticketing System

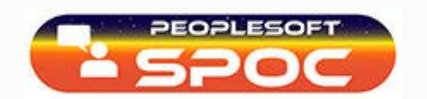

Additional Rowdy Exchange Resources: http://www.utsa.edu/pds/rowdyexchange/

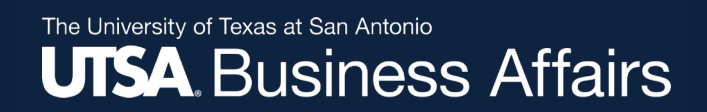

### Questions

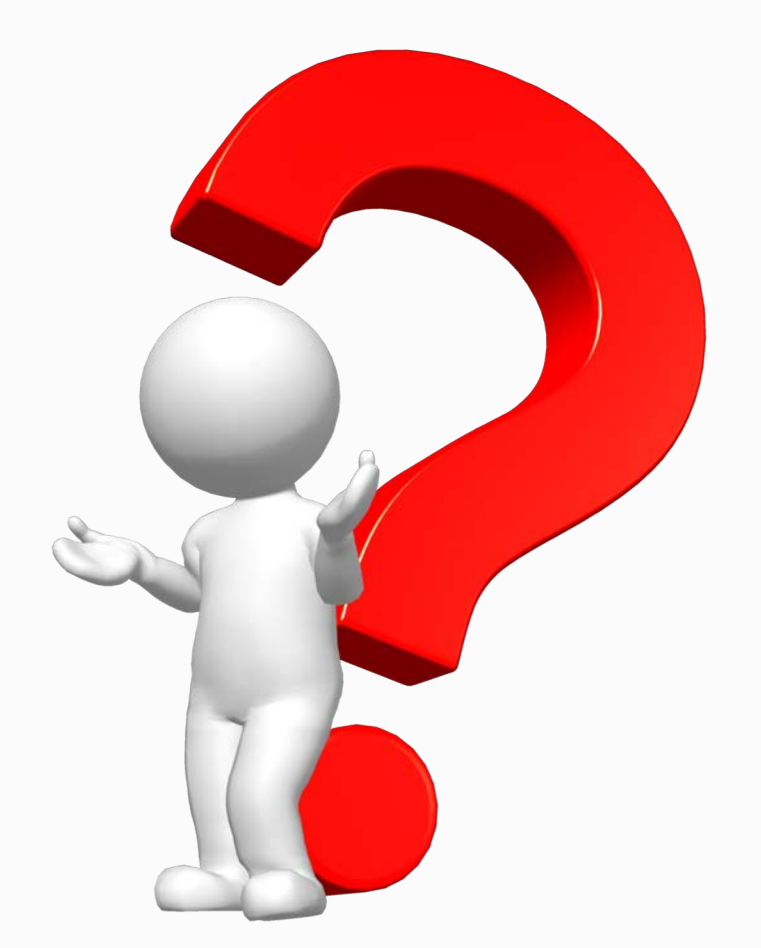

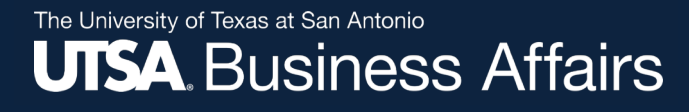

Thank you for attending class

### Please complete the electronic evaluation form

# Go to: https://mytraining.utsa.edu/apps/evaluations

- Click 'Load classes' (orange tab)
- Click the name of the class you took today
- Click 'Start Evaluation'
- Click 'Give Feedback'
- IMPORTANT '1' is LOW and '7' is HIGH

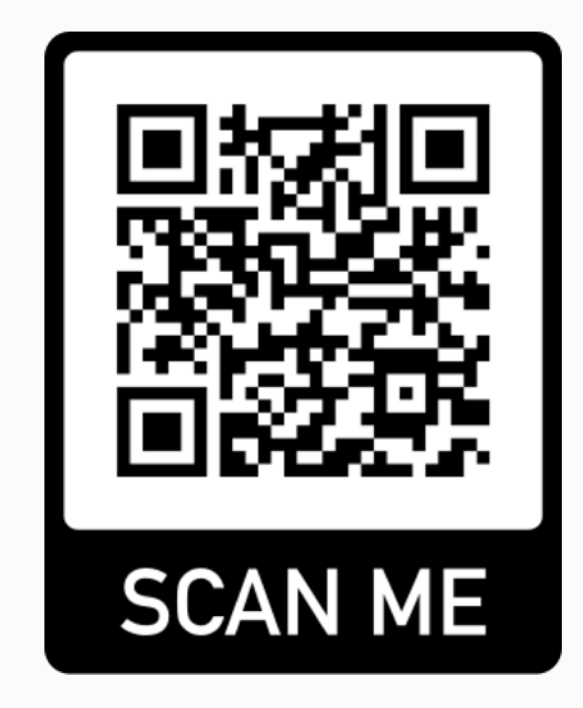

Please add your comments in the open comment box at the end